## 关于近期竣工项目申请实名制管理账号 特殊申报及考勤数据补录操作指南

根据市住建局《关于转发省住建厅以打赢疫情防控阻击战为契机 确保在建项目用工实名制管理全覆盖的通知》要求,近期(2020年3 月份内)可以办理竣工验收的在建房屋市政项目,可不安装使用实名 制管理门禁设施。施工总承包单位应在3月份内在湛江市建筑工人管 理服务信息平台开通账号,指定专职实名制管理人员,对出入施工现 场的所有人员信息、考勤情况、工资结算等信息进行记录实时上传至 市平台,现将操作指南告知如下:

## 一、获取项目端平台登陆账号和密码。

第1步:项目在平台首页下载《项目信息表》《授权委托书》进 行填报。

进入平台首页,找到操作指南,点击操作指引进入内容;

| 通知公告  | 政策法规       | 常见问题      | 操作指南     |
|-------|------------|-----------|----------|
| 《湛江市  | 建筑工人管理服务   | 务信息平台》项目  | 帐号申请操作指引 |
| 湛江市建筑 | I 人管理服务信息A | F台项目帐号申请操 |          |

左下角进行附件下载。

| 上附 | 餠件     |         |            |     |
|----|--------|---------|------------|-----|
| @  | Ret 4- | 《项日信自夷》 | 《塔权委托书》 do | ic. |

第2步:项目将填报资料《项目信息表》《授权委托书》《施工 合同》及**项目现场照片(不少于3张,需能实际反映项目建设进度)** 四项材料交给平台专员,由平台专员完成项目申报审核后,3个工作 日内对项目发放平台账号信息,平台申报专线方式:冯建军 18320356695(微信同号)

二、项目收到项目端登录账号和密码后,按照对应登录 窗口登录,进入平台首页,进行操作。

第1步:登录平台,点击"考勤管理"菜单,下拉点击"考勤补录"按钮,如下图:

| 🧿 湛江市        | 「建筑工 | 人管理服务信息平台         | ¢. |
|--------------|------|-------------------|----|
| ◎ 平台看板       |      | △ / 考勤管理 / 新聞考勤补录 |    |
| 四 项目分布       |      | 考勤补录表             |    |
| 命 企业管理       | ~    |                   |    |
| 凹 项目管理       |      | 考勤补录表信息           |    |
| 🖵 设备管理       | ~    | *月份: 请输入月份        |    |
| A 实名管理对象     | ~    |                   |    |
| A. 劳务管理      | ~    |                   |    |
| 田 考勤管理       | ^    |                   |    |
| 月考勘率         |      |                   |    |
| 管理人员考核       |      |                   |    |
| 考到统计         |      |                   |    |
| 打卡记录         |      |                   |    |
| 考勤补录         |      |                   |    |
| 命 分账管理       | × ×  |                   |    |
| rg F=2×395TB |      | 保存                |    |

第2步: 生成考勤统计表, 点击"新增考勤补录"选择要补录的 月份和项目, 点击保存, 生成考勤补录模板, 如下图:

| ☆ / 考勤管理 / 新増<br>考勤补录表 | 录补递        |    |         |   |
|------------------------|------------|----|---------|---|
| 考到补录表信息                |            |    |         |   |
|                        | *月份: 请输入月份 |    | * 所属项目: | ] |
|                        |            |    |         |   |
|                        |            |    |         |   |
|                        |            |    |         |   |
|                        |            |    |         |   |
|                        |            | 保存 |         | B |

第3步:点击"导出补录模板"导出表格模板,按模板规范填写 工人相关考勤信息(注意:须严格按模板格式填写,否则无法导入数据)。

| ☆ / 考勤管理 / 考勤补录                   |         |     |     |      |                     |
|-----------------------------------|---------|-----|-----|------|---------------------|
| 考勤补录列表                            |         |     |     |      |                     |
| <b>所属项目名称:</b> 所属项目名称<br>+ 新婚考期补录 | 익 査     |     |     |      |                     |
| 工资表                               | 日期      | 制表人 | 审核人 | 导出次数 | [2]/[F              |
| g 2020 年(1)月补录表                   | 2020年1月 |     |     | 0    | こ 号出补录模板 こ 号人补示数据 → |
|                                   |         |     |     |      | 共1条记录 < 1 > 10条/页 > |
|                                   |         |     |     |      |                     |

|    |      |              |        |        |      | Х    | XX项 | 目   | 20 | 20  | 年  |     | 月 | 考   | 勤缮  | 统i  | 计》   | 表   |        |     |   |     |   |     |     |              |     |              |      |      |      |    |
|----|------|--------------|--------|--------|------|------|-----|-----|----|-----|----|-----|---|-----|-----|-----|------|-----|--------|-----|---|-----|---|-----|-----|--------------|-----|--------------|------|------|------|----|
| 项目 | 名称:  |              |        | -      |      |      |     |     |    |     |    |     |   |     |     |     |      |     |        |     |   |     |   |     |     |              |     |              |      |      |      |    |
| 序号 | 姓名   | 身份证号码        | 人员类型   | 职位/工种  | 入职日期 | 班组名称 | 班组长 | 1 2 | 3  | 4 5 | 6  | 7 8 | 9 | = = | = : | : = | 考號 # | 1记》 | k<br># | = = | = | = = | # | = : | : : | =            | = = | #            | 出勤天数 | 请假天数 | 加班天数 | 备注 |
| 1  | 张三   | 440984444444 | 现场管理人员 | 现场其他人员 |      |      |     |     |    |     |    |     | 1 |     | 1   | 1 1 | ~    | 1 1 | 1      | 11  | 1 | 1 1 | 1 | 1.  | 11  | ~            | ~   |              | 17天  |      |      |    |
| 2  | 李因   | 440984444444 | 作业工人   | 木工     |      |      |     |     | 1  | 1   | 11 | 11  | 1 | 11  | 1.  | 11  | ~    | 11  | 1      | 11  | 1 | 1 1 | 1 | 1.  | 11  | 1            | 1 1 | 1            | 30天  |      |      |    |
| 3  | 张三   | 440984444444 | 现场管理人员 | 现场其他人员 |      |      |     |     |    |     |    |     | 1 |     |     | 1 1 | ~    | 1 1 | 1      | 1 1 | 1 | 1 1 | 1 | 1.  | 11  | $\checkmark$ | ~   |              | 17天  |      |      |    |
| 4  | 李因   | 440984444444 | 作业工人   | 木工     |      |      |     |     | 1  | 1.  | 11 | 11  | 1 | 11  | 1.  | 1 1 | ~    | 1 1 | 1      | 11  | 1 | 1 1 | 1 | 1.  | 11  | ~            | 1 1 | 1            | 30天  |      |      |    |
| 5  | 张三   | 440984444444 | 现场管理人员 | 现场其他人员 |      |      |     |     |    |     |    |     | 1 |     |     | 1 1 | 1    | 1 1 | 1      | 11  | 1 | 1 1 | 1 | 1.  | 11  | 1            | ~   |              | 17天  |      |      |    |
| 6  | 李 四  | 440984444444 | 作业工人   | 木工     |      |      |     |     | 1  | 1   | 11 | 11  | 1 | 11  | 1.  | 1 1 | 1    | 1 1 | 1      | 11  | 1 | 1   | 1 | 1.  | 11  | 1            | 1 1 | 1            | 30天  |      |      |    |
| 7  | 张三   | 440984444444 | 现场管理人员 | 现场其他人员 |      |      |     |     |    |     |    |     | 1 |     |     | 1 1 | ~    | 1 1 | 1      | 11  | 1 | 1   | 1 | 1.  | 11  | 1            | ~   |              | 17天  |      |      |    |
| 8  | 李因   | 440984444444 | 作业工人   | 木工     |      |      |     |     | 1  | 1.  | 11 | 11  | 1 | 11  | 1.  | 1 1 | ~    | 11  | 1      | 11  | 1 | 1 1 | 1 | 1.  | 11  | ~            | 1 1 | $\checkmark$ | 30天  |      |      |    |
|    |      |              |        |        |      |      |     |     |    |     |    |     |   |     |     |     |      |     |        |     |   |     |   |     |     |              |     |              |      |      |      |    |
|    | 同表人: |              | 545645 | 6      |      |      |     |     |    |     |    |     |   |     |     |     |      |     |        |     |   |     |   |     |     |              |     |              | 1.5  | 审核人: | niha | 10 |

## 第4步:点击"导入补录数据"如下表:

| 命 / 考勤管理<br>考勤补录列 | !/ 考 <u>新</u> 补录<br><b>列表</b>      |         |     |     |      |                     |
|-------------------|------------------------------------|---------|-----|-----|------|---------------------|
| 所属项目名             | <b>孫</b> : 所属项目名称<br>考 <b>對</b> 州录 | 値 2     |     |     |      |                     |
|                   | 工资表                                | 日期      | 制表人 | 审核人 | 导出次数 | 操作                  |
| 4                 | 2020年(1)月补录表                       | 2020年1月 |     |     | 0    | 」 号出神家模板 □ 号入神家数据 , |
|                   |                                    |         |     |     |      | 共1条记录 <             |

| <u> 筑工</u> ノ | 人管理服务信息平台                  |              |        |           | ↓ ● 港1                 |
|--------------|----------------------------|--------------|--------|-----------|------------------------|
| 1            | 습 / 考勤管理 / 考勤补录<br>考勤补录列表  | ₽Ĵ           | ×      |           |                        |
| ÷            | 所属项目名称:所属项目名称<br>+新增考新补录   | 单击或拖动文件到此区域进 | 行上传    |           |                        |
| ×<br>*       | 工资表<br>吴川海景苑 2020 年(1)月补录表 |              | 取消开始导入 | 导出次数<br>0 | 操作<br>上 导出补录模板 上 导入补录数 |
| <u>^</u>     |                            |              |        |           | 共1条记录 < 1 > 10 条       |

## 第5步:查看或点击"导出补录考勤表"导出到电脑。